## Návod na elektornické rezervácie cez online katalóg

1. Prihlásenie do online katalógu

| Knižnica<br>MCK Malacky                                                                         | Knižnica MCK v Malackách                                                         | ≌ Slovensky                                                                                                 |
|-------------------------------------------------------------------------------------------------|----------------------------------------------------------------------------------|----------------------------------------------------------------------------------------------------|
| Vyhľadávanie Konto Na:                                                                          | stavenie účtu Pomoc                                                              | Prihlásenie                                                                                                 |
| Súvisiace stránky                                                                               | Všetky polia    Hľadaný termín                                                   | + Nájsť                                                                                                    |
| Jednoduché vyhľadávanie<br>Rozšírené vyhľadávania<br>História vyhľadávania<br>Slovník<br>Zdroje | Prehľadávané zdroje zmeniť     • Knižnica MCK v Malackách - Katalóg dokumentov 3 | 2620                                                                                                    |
| Advanced Mapa<br>Rapid<br>Library Napi:                                                         | a stránok Prístupnosť Súkromie Modul OpenSearch<br>šte nám                       | Knižnica MCK v Malackách <sup>og</sup><br>©1993-2021 <u>IPAC</u> - Cosmotron Slovakia, s.r.o. <sup>og</sup> |

2. Na prihlásenie potrebujete byť registrovaný v knižnici. Pri registrácii treba zadať email a heslo (je možné doplniť aj registrovaným čitateľom). Heslo sa bude využívať na prihlásenie do online katalógu knižnice. Najskôr sa treba prihlásiť do svojho čitateľského konta. V pravom hornom rohu obrazovky kliknete na Prihlásenie. Číslo čitateľa máte na svojom preukaze. Na preukaze máte uvedený čiarový kód a číslo pod čiarovým kódom. To číslo treba zadať ako číslo preukazu. Do kolónky heslo, zadáte heslo, ktoré ste zadali pri registrácii v knižnici /prípadne doplnili po konzultácii s knižnicou telefonicky alebo mailom/.

| <b>Knižnica</b><br>MCK Malacky                                         | Knižnica MCK v Malac                                                                                                    | Kách 🗧 V košíku (0                                    | SE English                                 |                                                            |
|------------------------------------------------------------------------|----------------------------------------------------------------------------------------------------|-------------------------------------------------------|--------------------------------------------|------------------------------------------------------------|
| Vyhľadávanie Konto Nastavo                                             | enie účtu Pomoc                                                                                                    |                                                       |                                            | 👤 Prihlásenie                                              |
| Súvisiace stránky<br>Prihlásenie<br>Zabudnuté heslo<br>Predregistrácia | Prihlásenie<br>Po prihlásení budete presmerovaní na strán<br>Polia označené znakom 🟶 je nutné vyplniť.<br>Číslo preukazu/email:<br>Prihlasovanie heslo: | ku Jednoduché vyhľadávanie<br>4710000000<br>Prihlásiť | *                                          |                                                            |
| Advanced Mapa strá<br>Rapid<br>Library Napíšte n                       | ánok Prístupnosť Súkromie Modul Open:<br>ám                                                                                                    | Search                                                | Knižnica<br>©1993-2021 <u>IPAC</u> - Cosmo | ا MCK v Malackách <sup>Ce</sup><br>tron Slovakia, s.r.o. C |

 Po prihlásení do Vášho konta , môžete vyhľadávať podľa autora, názvu, vydavateľa a aj roku vydania

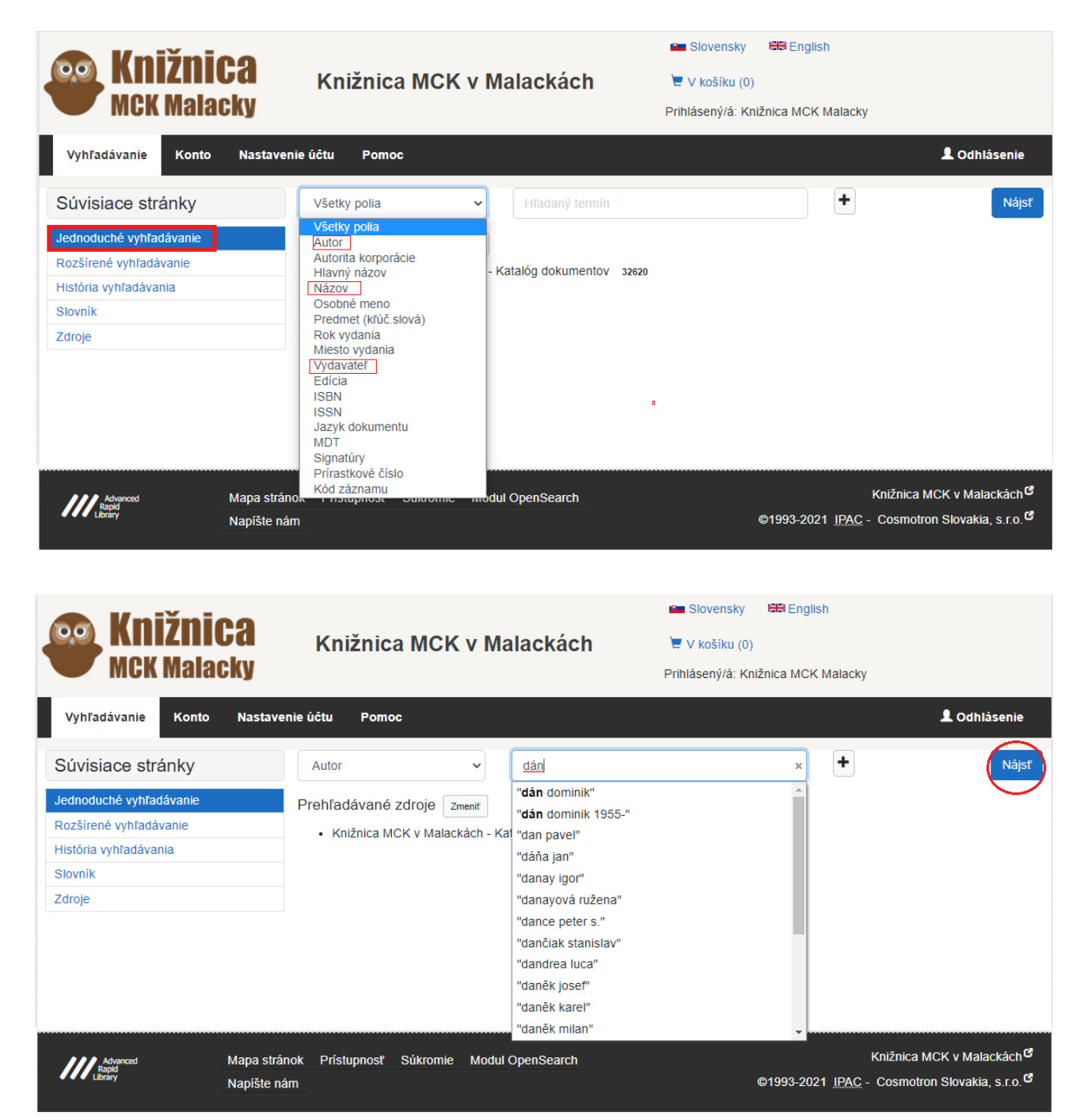

4. Zobrazí sa zoznam kníh. Pod obálkou knihy je "REZERVOVAŤ"

| <b>Knižnica</b><br>MCK Malacky             | Knižnica N                            | MCK v Ma     | lackách                        | <ul> <li>Slovensky</li> <li>English</li> <li>V košíku (0)</li> <li>Prihlásený/á: Knižnica MCK Malacky</li> </ul> |                 |
|--------------------------------------------|---------------------------------------|--------------|--------------------------------|----------------------------------------------------------------------------------------------------|-----------------|
| Vyhľadávanie Konto Nastave                 | enie účtu Pomoc                       |              |                                |                                                                                                    | 👤 Odhlásenie    |
| Súvisiace stránky<br>Výsledky vyhľadávania | Nájdených záznam<br>Váš dotaz: všetky | nov:33 🔊     | A "dominik")                   | 1 2 3                                                                                                    | 4 ₩ H #         |
| Zasielanie noviniek (SDI).                 | It Triedenie: Ro                      | ok vydania 👻 | Počet záznamov: 10 -           | Zobrazovacie formáty: Skrátený •                                                                                 | 🗮 Do košíka 👻 🗡 |
| Upraviť dotaz                              |                                       | 1 V tioni    |                                |                                                                                                    | *****           |
| Zdroje                                     |                                       | i. v uem     |                                |                                                                                                    |                 |
| Nový dotaz                                 |                                       | Nazov        | V tieni                        | 55                                                                                                    |                 |
|                                            | DOLUMIN                               | Vvd.údaie    | Bratislava : Slovart           | spol s r o 2020 - 301 strán 22 cm                                                                                |                 |
| Filtrovať                                  | V TIENI                               | Počet ex.    | 1, z toho voľných 0,           | , dĺžka fronty rezervácií 1                                                                                      |                 |
| Druh dokumentu                             | kniha                                 | 📜 Do košíka  | 📕 Bookmark 🛛 💻 Prida           | ať komentár 🛛 🚔 Vybrané dokumenty                                                                                |                 |
| 🗆 kniha 33                                 | Rezervovať                            |              |                                |                                                                                                    |                 |
| Prístupnosť                                |                                       |              |                                |                                                                                                    |                 |
| □ voľný 28                                 |                                       | 2. Klbko z   | mijí                           |                                                                                                    | ****            |
| 🗆 rezervácia 5                             |                                       | Názov        | Klbko zmijí                    |                                                                                                    |                 |
|                                            |                                       | Autor        | 🝳 <mark>Dán Dominik</mark> 198 | 55-                                                                                                    |                 |
| Jazyk dokumentu                            |                                       | Vyd.údaje    | Bratislava : Slovart,          | , spol. s r.o. , 2020 303 s., 22 cm                                                                              |                 |
| slovenčina 33                              | kniha                                 | Počet ex.    | 3, z toho voľných 0            |                                                                                                    |                 |
| Predmetové heslo                           | Rezervovať                            | 📜 Do košíka  | 📕 Bookmark 🛛 🗭 Prida           | ať komentár 🛛 🚔 Vybrané dokumenty                                                                                |                 |

|                            |                                              | 📾 Slovensky 🛛 🕮 English                                           |                  |
|----------------------------|----------------------------------------------|-------------------------------------------------------------------|------------------|
|                            | Rezervácia                                   | ×                                                                 |                  |
| Vubladávania Kon           |                                              | Rezervovať do:                                                    | Odblésenia       |
| vynradavanie Kon           |                                              | 25.04.2021                                                        | Comasenie        |
| Súvisiace stránky          |                                              |                                                                   | 3 4 <b>D N</b> # |
|                            |                                              | Rezervovať                                                        |                  |
| Výsledky vyhľadávania      |                                              |                                                                   | 📜 Do košíka 👻 💉  |
| Zasielanie noviniek (SDI). | Klbko zmijí                                  |                                                                   |                  |
|                            | Dán Dominik<br>kniha ISBN: 978 80 556 4762 3 |                                                                   | ****             |
|                            | Killia, 13014. 570-00-550-4702-5             |                                                                   |                  |
|                            |                                              |                                                                   |                  |
| Filtrovať                  |                                              | Zavrieť                                                           | _                |
|                            | VTIENI                                       |                                                                   |                  |
| Drun dokumentu             | kniha                                        | 🗮 Do košíka 🛛 🗮 Bookmark 🔎 Pridať komentár 🚔 Vybrané dokumenty    |                  |
| 🗋 kniha                    | 33 🔲 Rezervovať                              |                                                                   |                  |
| Prístupnosť                |                                              |                                                                   |                  |
|                            | 28                                           | 2. Klbko zmijí                                                    | ****             |
| 🗋 rezervácia               | 5                                            | Názov Klbko zmijí                                                 |                  |
|                            |                                              | Autor Q Dán Dominik 1955-                                         |                  |
| Jazyk dokumentu            |                                              | Vyd.údaje Bratislava : Slovart, spol. s r.o. , 2020 303 s., 22 cm |                  |
| 🗆 slovenčina               | 33 kniha                                     | Pocet ex. 3, z toho voinych 0                                     |                  |
|                            |                                              | 🗮 Do košíka 📕 Bookmark 🔎 Pridať komentár 🚔 Vybrané dokumenty      |                  |
| Predmetové heslo           |                                              |                                                                   |                  |
| 🗆 slovenská literatúra     | 33                                           |                                                                   |                  |

5. Po potvrdení "rezervovať" sa zobrazí potvrdzovacia správa

|                            |                                                               |                                            | 📾 Slovensky 🛛 🛤 English                                    |                  |
|----------------------------|---------------------------------------------------------------|--------------------------------------------|------------------------------------------------------------|------------------|
|                            | Vvžiadať/Rezervovať                                           |                                            | د                                                          | ĸ                |
| MCK Ma                     | ,                                                             |                                            |                                                            |                  |
| Vyhľadávanie Kon           | Klbko zmijí                                                   |                                            |                                                            | L Odhlásenie     |
| Súvisiace stránky          | Poradie vo fronte rezervácií: 1.<br>Názov titulu: Klbko zmijí | /orena rezervacia je a                     | ktuaina do 25.04.2021                                      | 3 4 <b>₩ H</b> # |
| Výsledky vyhľadávania      | Najbližší predpokladaný návrat:                               | laibližší predpokladaný návrat: 02.04.2021 |                                                            |                  |
| Zasielanie noviniek (SDI). |                                                               |                                            |                                                            |                  |
| Upraviť dotaz              |                                                               |                                            |                                                            | ****             |
| Zdroje                     |                                                               |                                            | Zavrieť                                                    |                  |
| Nový dotaz                 |                                                               |                                            |                                                            | ·                |
|                            | DOMINIK DÁN                                                   | Vyd.údaje                                  | Bratislava : Slovart, spol. s r.o. , 2020 301 strán, 22 cm |                  |
| Filtrovať                  | V TIENI                                                       | Počet ex.                                  | 1, z toho voľných 0, dĺžka fronty rezervácií 1             |                  |
| Druh dokumentu             | kniha                                                         | 👿 Do košíka                                | 📕 Bookmark 🔎 Pridať komentár 🛛 🚔 Vybrané dokumenty         |                  |
| 🗆 kniha                    | 33 🔳 Rezervovať                                               |                                            |                                                            |                  |
| Prístupnosť                |                                                               |                                            |                                                            |                  |
|                            | 28                                                            | 2. Klbko zm                                | ijſ                                                        | ****             |
| 🗆 rezervácia               | 5                                                             | Názov                                      | Klbko zmijí                                                |                  |
|                            |                                                               | Autor                                      | Q Dán Dominik 1955-                                        |                  |
| Jazyk dokumentu            |                                                               | Vyd.údaje                                  | Bratislava : Slovart, spol. s r.o. , 2020 303 s., 22 cm    |                  |
| Slovenčina                 | 33 kniha                                                      | Počet ex.                                  | 3, z toho voľných 0                                        |                  |
| Predmetové heslo           | Rezervovať                                                    | 📜 Do košíka                                | 📕 Bookmark 🔎 Pridať komentár 📫 Vybrané dokumenty           |                  |
|                            | 0.0                                                           |                                            |                                                            |                  |

6. Vo svojom konte si môžete skontrolovať skontrolovať stav rezervácií a prehľad súčasných výpožičiek, upomienok, a žiadaniek používateľa.

| <b>Knižnic</b><br>MCK Malack      | A Knižnica MCK v Malacka<br>V                                | <ul> <li>■ Slovensky I English</li> <li>Ach</li> <li>▼ V košíku (0)</li> <li>Prihlásený/á: Knižnica MCK Malacky</li> </ul> |
|-----------------------------------|--------------------------------------------------------------|----------------------------------------------------------------------------------------------------|
| Vyhľadávanie Konto I              | Nastavenie účtu Pomoc                                        | L Odhlásenie                                                                                                    |
| Súvisiace stránky                 | Výpožičky, rezervácie,                                       |                                                                                                    |
| Výpožičky, rezervácie,            | Súhrn Výpožičky Žiadanky Rezerváci                           | e Držané rezervácie Dlhy Ostatné                                                                                           |
| Osobné údaje<br>Vybrané dokumenty | Prehľad súčasných výpožičiek, upomienok, rez                 | rvácií a žiadaniek používateľa.                                                                                            |
| Hodnotenie záznamov               | Výpožičky                                                    | 0                                                                                                    |
| História                          | Žiadanky                                                     | 0                                                                                                    |
|                                   | Rezervácie                                                   | 1                                                                                                    |
|                                   | Držané rezervácie                                            | 0                                                                                                    |
|                                   | Dlhy                                                         | 0                                                                                                    |
|                                   | Ostatné                                                      | 3                                                                                                    |
|                                   | Stav finančného konta                                        | 0.00€                                                                                                    |
|                                   | Celkový dlh                                                  | 0.00 €                                                                                                    |
|                                   |                                                              |                                                                                                    |
| M Advanced M<br>Library Na        | apa stránok Prístupnosť Súkromie Modul OpenSea<br>apíšte nám | rch Knižnica MCK v Malackách <sup>G</sup><br>©1993-2021 <u>IPAC</u> - Cosmotron Slovakia, s.r.o. <sup>G</sup>              |

7. Po vrátení knihy, ktorú ste si rezervovali, dostanete upozorňovací e-mail, že si môžete knihu do 7 dní vyzdvihnúť.